Microsoft Edge や Google Chrome で J A 共済フォルダーネットヘアクセスし、下図のようなセキュリティ警告画面が表示される場合 には、次の手順より Internet Explorer11 をご使用ください。

| 【セキ | モリティ警告画面】                                                                                                    |   |   |   |   |   |
|-----|----------------------------------------------------------------------------------------------------|---|---|---|---|---|
| -   | ▲ A共市 x D からのシーエラー x +                                                                                                    |   |   | - | σ | × |
|     | 公 ② ② ඛ ▲ 世生1974第獲なし、  Https://www2ja-typosal.org/p1folder/7.ga=2.2551820912060251418.1596008190-2096569223.1590565887      | ¢ | 华 | â | 8 |   |
|     | (j                                                                                                    |   |   |   |   |   |
|     | 接続はセキュリティで保護されていません                                                                                                    |   |   |   |   |   |
|     | このサイトでは、古いセキュリティ構成が使用されています。このセキュリティ構成では、ユ<br>ーザーの情報 (パスワード、メッセージ、クレジット カードなど) がサイトに送信された場合、<br>そのような個人情報が公開されてしまう可能性があります。 |   |   |   |   |   |
|     | NET:ERR_SSL_OBSOLETE_VERSION                                                                                                |   |   |   |   |   |
|     | 詳細設定                                                                                                    |   |   |   |   |   |
|     |                                                                                                    |   |   |   |   |   |
|     |                                                                                                    |   |   |   |   |   |
|     |                                                                                                    |   |   |   |   |   |
|     |                                                                                                    |   |   |   |   |   |

<操作手順> ※お使いの環境によっては、表示される画面が異なります。

1. 「スタート」ボタンをクリックし、すべてのアプリの一覧から「Windows アクセサリ」→「Internet Explorer」の順にクリックします。

| Ţ                                       | )                          |                 |            |       |              |             |        |  |
|-----------------------------------------|----------------------------|-----------------|------------|-------|--------------|-------------|--------|--|
| =                                       |                            | 予定と近況           |            |       | ゲームとエンターテイメン | <b>7</b> F  |        |  |
|                                         | Skype                      |                 | すべてのメールを 1 | か所で表示 |              |             |        |  |
|                                         | Sway                       | 20              | 6 🖸        |       |              | 0           | 15     |  |
|                                         | w                          | 29              | メール        |       | Xbox 本体37    | Groove ミュージ | 映画&テレビ |  |
|                                         | Windows 10 更新アシスタント        |                 |            |       |              |             |        |  |
|                                         | Windows PowerShell 🗸 🗸 🗸 🗸 | 2               |            |       |              |             |        |  |
|                                         | 📙 Windows ምクセサリ 🛛 🗠        | Microsoft Edge  | 7#1-       |       | Solitaire    |             |        |  |
|                                         | 3D Builder                 |                 |            |       |              |             |        |  |
|                                         |                            |                 |            |       | <b>M</b>     | 6           | 3      |  |
|                                         | Math Input Panel           | 天気              |            |       | <b>⊽</b> ≯−  | ニュース        |        |  |
|                                         | Print 3D                   | 0               |            |       |              | _           |        |  |
| D                                       | Snipping Tool              |                 |            |       |              |             |        |  |
|                                         | Windows FAX とスキャン          | Microsoft Store |            |       |              | OneNote for | Office |  |
| ~~~~~~~~~~~~~~~~~~~~~~~~~~~~~~~~~~~~~~~ | Windows Media Player       |                 |            |       |              |             |        |  |
| ~~                                      | 「 <u>「</u> クイックアシスト        |                 |            |       |              |             |        |  |
| Φ                                       | ■ ステップ記録ツール                |                 |            |       |              |             |        |  |
|                                         | ₽ ここに入力して検索                | 0               | Hi 💽       |       |              |             |        |  |

2. 検索サイトから「JA共済フォルダーネット」を検索するか、ブラウザ上で次のURLを直接入力します。

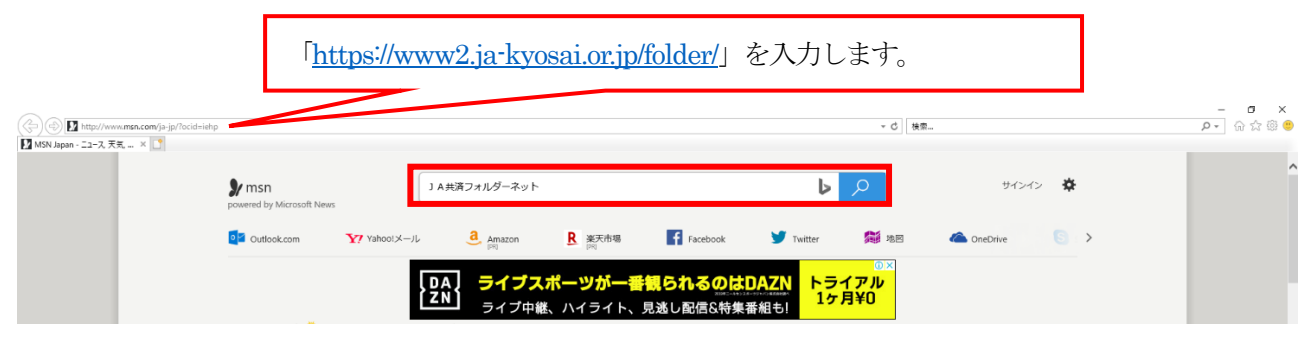

3. JA共済フォルダーネットのホームページが表示されます。

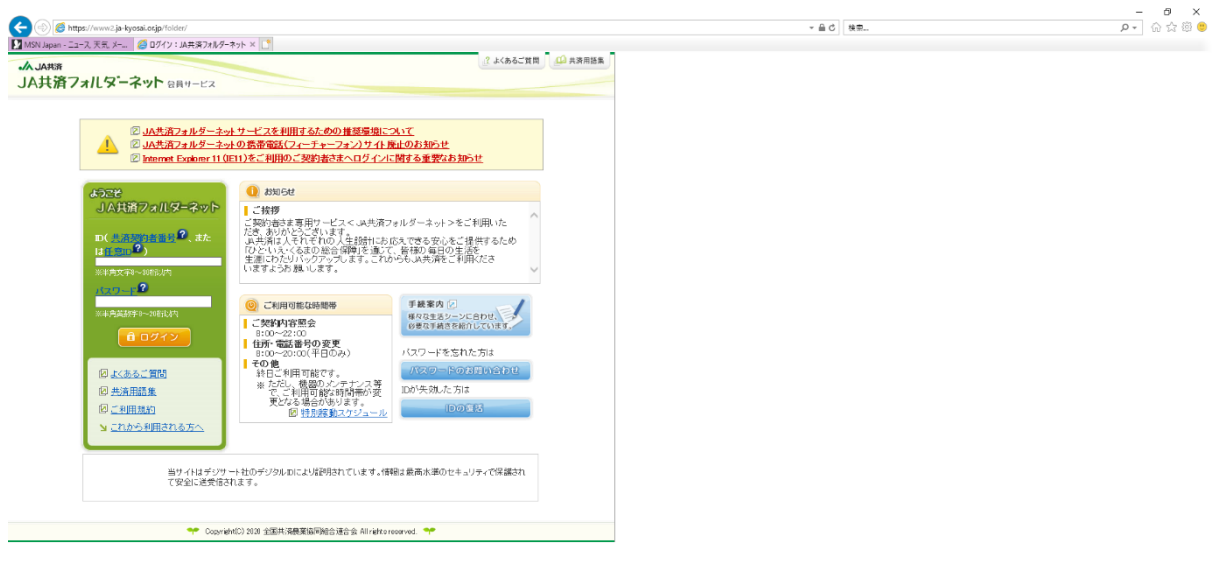

1. URLの左側のアイコンをデスクトップへドラッグ&ドロップします。

| JAHMSN lepsen=2<br>ふJAHM<br>JA共済フォ | ス大気メー」<br>■D212: M共産メルター<br>・<br>・<br>・<br>・<br>・<br>・<br>・<br>・<br>・<br>・<br>・<br>・<br>・                                                                                                    | 89F X3                                                                                                    | ் சலக்கொஜ்ற 🤷 தர்தாக                                                                                                    |                                                                                                    |                                                |                                                                                                    |
|------------------------------------|----------------------------------------------------------------------------------------------------|----------------------------------------------------------------------------------------------------|----------------------------------------------------------------------------------------------------|----------------------------------------------------------------------------------------------------|------------------------------------------------|----------------------------------------------------------------------------------------------------|
|                                    | <ul> <li>② JA共済フォルダーネット</li> <li>② JA共済フォルダーネット</li> <li>② Internet Exolorer 11 (III)</li> </ul>                                                                                                    | - サービスを利用するための推奨環境につ<br>の携帯電話(フィーチャーフォン)サイト鹿<br>(11)をご利用のご契約者さまへログインに)                                                                      | いて<br>止のおおらせ<br>類する重要なお知らせ                                                                                                    |                                                                                                    |                                                |                                                                                                    |
| C<br>2 1972                        | ようこと<br>」A共通フォルターネット<br>D(共通売)書語言 <sup>(1)</sup> 、また<br>は社会の <sup>(2)</sup><br>×=売文テーのに(1)                                                                                                    | ● お知らな<br>ご能形<br>ご契約書きま専用サービスく JA共満フォ<br>たき、ありからござれてきす。<br>なも気はよくれぞれのしくも認計であた<br>「ひといえくるまの自告律厚を通して、<br>生気にわたりハッジワックします。これかい<br>いますようお願いします。 | ルサーネット>をこれ取いた<br>えてきる安心えて、提供するため<br>音称の第日の生活を<br>うち」は実施をご知用だささ                                                                                                    |                                                                                                    |                                                |                                                                                                    |
|                                    | スページ<br>※半規設計F3~20%以内<br>日ログイン<br>② <u>よくあるご質問</u>                                                                                                    | ② ご利用可能な時間帯     ご知知可能な時間帯     さないから変加     さないので22:00     は所 電話番号の変更     8:00~02:00(平日のみ)     その     参目と利用可能です。                              | 手執筆内に<br>単分なきポシーンに合わせ、<br>いきなる年後きも知らないます。<br>パスワードを忘れた方は<br>パスワードのお見か合わせ。                                                                                                    |                                                                                                    |                                                |                                                                                                    |
|                                    | 図 <u>共通用語集</u><br>図 ご利用規約                                                                                                    | <ul> <li>* たにい、確認リタノア・フレス寺<br/>て、これ町可能が時時間部の変<br/>更となる場合があります。</li> <li>(2) 特別酸動スケジュール</li> </ul>                                           | 10が失効。た方は<br>10の気影                                                                                                    | v                                                                                                    |                                                |                                                                                                    |
|                                    |                                                                                                    |                                                                                                    |                                                                                                    |                                                                                                    |                                                |                                                                                                    |
|                                    |                                                                                                    |                                                                                                    |                                                                                                    |                                                                                                    |                                                |                                                                                                    |
|                                    | Makers     JA共通73     JA共通73     C     C     C     C     S     C     S     C     C | (1) Minore (1) (1) (1) (1) (1) (1) (1) (1) (1) (1)                                                                                          | USA A CARACTER CARACTER A CARACTER A CARA | Action       (2) 04/21 / ARREVARGENTS         Action       (2) ARREVARGENTS         Action       (2) ARREVARGENTS         Action       (2) ARREVARGENTS         Action       (2) ARREVARGENTS         Action       (2) ARREVARGENTS         Action       (2) ARREVARGENTS         Arrevargents       (2) ARREVARGENTS         Arrevargents       (2) ARREVARGENTS | Index (and and and and and and and and and and | Avance Avance     Avance Avance     Avance Avance </td |

2. デスクトップ上のアイコンから起動することにより、JA共済フォルダーネットを InternetExplorer11 で開くことができます。

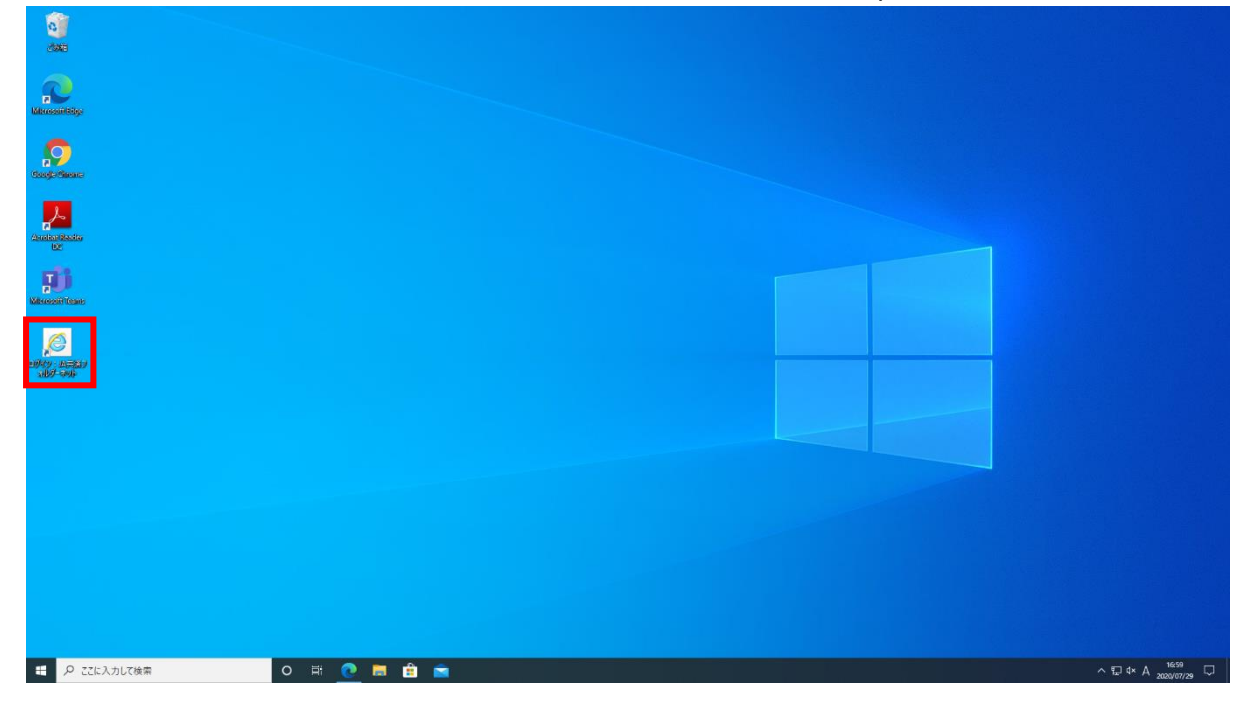